## How to run Budget to Actual Report

Main Menu > PPS Reports & Processes > Budget to Actual Report

• Enter <u>Run Control ID</u>, then click [Search] (generally initials, lowercase; if you haven't created a Run Control ID before, you will want to select the Add a New Value tab).

| Favorites Value Main Menu PPS Reports & Processes Processes Budget to Actual Report          |                 | 1        | Home         | Sign out     |
|----------------------------------------------------------------------------------------------|-----------------|----------|--------------|--------------|
| ORACLE Navigator - Search                                                                    | Advanced Search | Add To 🔻 | Notification | ()<br>NavBar |
|                                                                                              |                 |          | New Wir      | ndow   Help  |
| Budget to Actual Report                                                                      |                 |          |              |              |
| Enter any information you have an click Search. Leave fields blank for a list of all values. |                 |          |              |              |
| Find an Existing Value Add a New Value                                                       |                 |          |              |              |
| Search Criteria                                                                              |                 |          |              |              |
| Run Control ID: begins with v jc                                                             |                 |          |              |              |
| Case Sensitive                                                                               |                 |          |              |              |
|                                                                                              |                 |          |              |              |
| Search Clear Basic Search                                                                    |                 |          |              |              |
|                                                                                              |                 |          |              |              |
| T                                                                                            |                 |          |              |              |
| Find an Existing Value   Add a New Value                                                     |                 |          |              |              |

- Under Report Parameters window: Enter the Fiscal Year 2025
- Select <u>Accounting Period</u> Selecting a specific month will give you a snapshot of all information for that month, as well as everything up until that month. Selecting "12-JUN" will give you all information for the entire fiscal year.
- Enter "101" in both <u>Fund:</u> and <u>To</u>: fields.
- Enter your department number in both <u>DeptID</u>: and <u>To</u>: fields.
- Enter the following for <u>Program:</u> and <u>To:</u> fields:
  - "11113" for elementary schools
  - "11213" for middle schools
  - "11313" for high schools
- Enter "05000" in both <u>Class:</u> and <u>To:</u> fields.
- Under Report Selection window: Select "Budget to Actual Standard Report", click [Save] if these are parameters you use frequently, then click [Run].

|                                                                                                    | Navigator                                                                                                    | w Coarab                                                                                                    |
|----------------------------------------------------------------------------------------------------|----------------------------------------------------------------------------------------------------|----------------------------------------------------------------------------------------------------|
| 'S Budget to Actual Reports                                                                                                    | gato                                                                                                    |                                                                                                    |
| un Control ID: je                                                                                                    | Report                                                                                                    | Manager Process Monitor Run                                                                                                    |
| PPS Reporting Tools                                                                                                    |                                                                                                    | Report Selection                                                                                                    |
| PPS Budget to Actual Reports Run Control ID: 82A                                                                                                    | Report Manager Process Monitor Run                                                                                                    | <ul> <li>Budget to Actual standard Report</li> <li>Budget to Actual by Fund</li> <li>Summary by Fd,Dept-PER/NONPER</li> </ul>                                                                                                    |
| Report Parameters                                                                                                    | Report Selection                                                                                                    | Summary by Fd, Dept, Prg                                                                                                    |
| Fiscal Yes:         2425/Q. Accounting Period:         66 MAR           Find:         101         Q.           Function:         1113         Q.         To:           Function:         1113         Q.         To:           Area:         66000         Q.         To:           DeptD:         1255         Q.         To:         1255 | Budget to Actual Standard Report     Budget to Actual Standard Report     Budget to Actual by Find     Summary by F4,Dept PEENONPER     Summary by F4,Dept,PEENONPER     Grant Budget to Actual by Mgr     Grant Funding by Dept:Function     Grant Funding by Dept.Function     Summary by F4, Dept, Petition | <ul> <li>Summary by Fd, Dept, Acct</li> <li>Summary by Grt,Dept-PER/NONPER</li> <li>Grant Budget to Actual Report</li> <li>Grant Budget to Actual by Mgr</li> <li>Grant Funding by Department</li> <li>Grant Funding by Dept,Prg</li> </ul> |

Process Scheduler Request will pop up:

- Run Date and Run Time will auto-• populate.
- Make sure to select <u>\*Type</u> • "Window" and \*Format "PDF", then click [OK].

| Tocess ornead               | ler Request |                      |            |                            |                   |                 |                              | Hel |
|-----------------------------|-------------|----------------------|------------|----------------------------|-------------------|-----------------|------------------------------|-----|
| User ID                     | jchang1     |                      |            | Run Control I              | D jc              |                 |                              |     |
| Server Name                 |             | v                    | Run Da     | te 07/31/2018              | <b>B</b> I        |                 |                              |     |
| Recurrence                  | 8           | *                    | Run Tin    | ne 12:45:02PM              | Rese              | t to Current Da | ate/Time                     |     |
| Time Zone                   | Q           |                      |            |                            |                   |                 |                              |     |
| Process List                |             |                      |            |                            | -                 |                 |                              |     |
| Select Description          |             | Process I            | Name       | Process Type               | *Type             | *Format         | Distribution                 |     |
| PPS1093G                    |             | PPS1093              | 3G         | SQR Report                 | Window •          | PDF V           | Distribution                 |     |
| Select Description PPS1093G |             | Process I<br>PPS1093 | Name<br>3G | Process Type<br>SQR Report | *Type<br>Window V | *Format         | Distribution<br>Distribution |     |

## Queued

This will open a new window that will look like this:

When the report is finished

generating, you should see

something like this:

.

| t | Process Name:    | PPS1093G   | PPS1093G      |            |
|---|------------------|------------|---------------|------------|
|   | Process Instance | e: 2982879 | Process Type: | SQR Report |

| <b>PPS</b>        |                                                       |               | PORTLAND F<br>PPS Budge<br>Budget to Actual St | UBLIC SCHO<br>t to Actual Rej<br>andard Report | port                         | Pi<br>R<br>R                 | age No: 1<br>un Date: 07/31/2018<br>aport ID: PPS1093G | 12:46:32                   |
|-------------------|-------------------------------------------------------|---------------|------------------------------------------------|------------------------------------------------|------------------------------|------------------------------|--------------------------------------------------------|----------------------------|
| Department:       | 1131 Abernethy                                        | ÷             |                                                |                                                |                              | Pe                           | riod End: June 30, 2019                                |                            |
| -                 |                                                       | Budget<br>FTE | Budget<br>Amount                               | Current Month<br>Expenditures                  | Outstanding<br>Encumbrances* | Year To Date<br>Expenditures | Remaining<br>Budget Amount                             | Remaining<br>Budget Percen |
| Fund:<br>Program: | 101 General Fund<br>11113 K-5/K-8 Consolidated Budget |               |                                                |                                                |                              |                              |                                                        |                            |
| Class:            | 05000 General Classroom Instruction                   |               |                                                |                                                |                              |                              |                                                        |                            |
| Account           | 512100 Substitutes - Licensed                         | 0.00          | 3.000.00                                       | 0.00                                           | 0.00                         | 0.0                          | 3.000.00                                               | 100.00%                    |
| Account           | 512400 Temporary Misc - Classified                    | 0.00          | 1,000.00                                       | 0.00                                           | 0.00                         | 0.0                          | 1,000.00                                               | 100.00%                    |
| Account           | 513100 Extended Responsibility-LIC                    | 0.00          | 3,000.00                                       | 0.00                                           | 0.00                         | 0.0                          | 3,000.00                                               | 100.00%                    |
| Account           | 513300 Extended Hours                                 | 0.00          | 1,500.00                                       | 0.00                                           | 0.00                         | 0.0                          | 1,500.00                                               | 100.00%                    |
| Account           | 513400 Overtime Pay                                   | 0.00          | 1,000.00                                       | 0.00                                           | 0.00                         | 0.0                          | 1,000.00                                               | 100.00%                    |
| Account           | 521000 PERS                                           | 0.00          | 268.00                                         | 0.00                                           | 0.00                         | 0.0                          | 268.00                                                 | 100.00%                    |
| Account           | 521310 PERS UAL                                       | 0.00          | 1,199.00                                       | 0.00                                           | 0.00                         | 0.0                          | 1,199.00                                               | 100.00%                    |
| Account           | 522000 Social Security - FICA                         | 0.00          | 727.00                                         | 0.00                                           | 0.00                         | 0.0                          | 727.00                                                 | 100.00%                    |
| Account           | 523100 Workers' Compensation                          | 0.00          | 86.00                                          | 0.00                                           | 0.00                         | 0.0                          | 0 86.00                                                | 100.00%                    |
| Account           | 523200 Unemployment Compensation                      | 0.00          | 19.00                                          | 0.00                                           | 0.00                         | 0.0                          | 19.00                                                  | 100.00%                    |
| Account           | 524200 Other Employer Paid Benefits                   | 0.00          | 25.00                                          | 0.00                                           | 0.00                         | 0.0                          | 25.00                                                  | 100.00%                    |
| Account           | 524300 Retiree Health Insurance                       | 0.00          | 113.00                                         | 0.00                                           | 0.00                         | 0.0                          | 113.00                                                 | 100.00%                    |
| Account           | 524530 Early Retirement Benefits                      | 0.00          | 40.00                                          | 0.00                                           | 0.00                         | 0.0                          | 40.00                                                  | 100.00%                    |
| Account           | 531900 Other Instr Prof/Tech Svcs                     | 0.00          | 2,000.00                                       | 0.00                                           | 7,500.00                     | 0.0                          | ( 5,500.00)                                            | (275.00%                   |
| Account           | 532410 Leased Copy Machines                           | 0.00          | 13,500.00                                      | 0.00                                           | 0.00                         | 0.0                          | 13,500.00                                              | 100.00%                    |
| Account           | 541000 Consumable Supplies                            | 0.00          | 21,542.00                                      | 0.00                                           | 0.00                         | 0.0                          | 21,542.00                                              | 100.00%                    |
| Account           | 555010 Computers                                      | 0.00          | 1,000.00                                       | 0.00                                           | 0.00                         | 0.0                          | 1,000.00                                               | 100.00%                    |
|                   | Total Salaries and Benefits                           | 0.00          | 11,977.00                                      | 0.00                                           | 0.00                         | 0.0                          | 11,977.00                                              | 100.00%                    |
|                   | Total Supplies and Materials                          | 0.00          | 38,042.00                                      | 0.00                                           | 7,500.00                     | 0.0                          | 30,542.00                                              | 80.28%                     |
|                   | Class Total 05000                                     | 0.00          | 50,019.00                                      | 0.00                                           | 7,500.00                     | 0.0                          | 42,519.00                                              | 85.01%                     |
|                   | Program Total 11113                                   | 0.00          | 50,019.00                                      | 0.00                                           | 7,500.00                     | 0.0                          | 42,519.00                                              | 85.01%                     |
|                   | Fund Total 101                                        | 0.00          | 50,019.00                                      | 0.00                                           | 7,500.00                     | 0.0                          | 42,519.00                                              | 85.01%                     |
|                   | Total Salaries and Benefits                           | 0.00          | 11,977.00                                      | 0.00                                           | 0.00                         | 0.0                          | 0 11,977.00                                            | 100.00%                    |
| -                 | Total Supplies and Materials                          | 0.00          | 38,042.00                                      | 0.00                                           | 7,500.00                     | 0.0                          | 30,542.00                                              | 80.28%                     |
| ****              | Department Total 1131                                 | 0.00          | 50,019.00                                      | 0.00                                           | 7,500.00                     | 0.0                          | 42,519.00                                              | 85.01%                     |

Report Selection: Budget to Actual Standard Report Fund: 101 Through: 101 Department: 1131 Through: 1131

Program: 11113 Through: 11113 Class: 05000 Through: 05000

The first two columns are your Budget FTE and Budget Amount. Current Month Expenditures is based on your selection under Report Parameters. Outstanding Encumbrances are charges that are known, but haven't been paid out yet. Year To Date Expenditures are items we have already paid out. Remaining Budget Amount is Budget Amount – Outstanding Encumbrances – Year To Date Expenditures. Remaining Budget Percent is Remaining Budget Amount / Budget Amount.